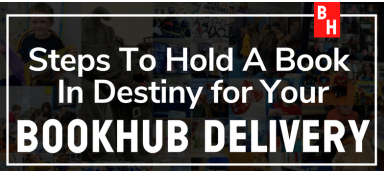

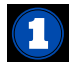

GO to destiny.barrow.k12.ga.us choose Russell Middle - log in with your username and password. user name: student id# pw: student id#

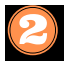

Type the title you are looking for and click on "Search".

Ven Mater Calcard Library

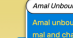

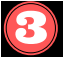

When the book you are looking for pops up, click on "Hold".

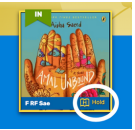

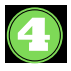

When you click on your name, it will show you have a Hold. Click on "Holds"

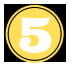

It will show you all the Holds you have and when it is available for delivery.

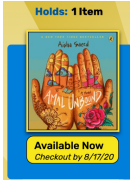

Check your @barrowcountyschools.org email when your holds are ready for pick-up at RMS!

1